## Connect to Exchange 2010 with Outlook 2011 for Mac

1. Start the Outlook client.

2. If Outlook does not start the setup pages, pull down the "Tools" menu and choose "Accounts".

3. In the "Add an Account" window, click on the "Exchange Account" choice.

| • • •    | ,                        | Accounts                                                                                                    |
|----------|--------------------------|----------------------------------------------------------------------------------------------------|
| Show All |                          |                                                                                                    |
|          | 0                        | Add an Account<br>To get started, select an account type.                                                                                                    |
|          |                          | Exchange Account<br>Microsoft Exchange accounts are used by corporations and<br>other large organizations.<br>E-mail Account<br>POP or IMAP e-mail accounts include those from Internet<br>service providers, or from e-mail services such as AOL, Gmail,<br>MobileMe, Windows Live Hotmail, Yahoo!, and others. |
| + - *-   | <u>Learn about addin</u> | ig <u>accounts</u>                                                                                                    |

4. In the "Account Info" window, fill in your info like the example below.

| Enter your Exchange account information. |                          |  |
|------------------------------------------|--------------------------|--|
| E-mail address:                          | bucherj2@arc.losrios.edu |  |
| Authentication                           | Add an Account           |  |
| Method:                                  | User Name and Password   |  |
| User name:                               | Irccd\w0005484           |  |
| Password:                                | ••••••                   |  |
|                                          | Cancel Add Account       |  |

5. Remove the checkmark in the "Configure Automatically" section.

6. Enter a server name of "ex.losrios.edu". It should look similar to the example below.

| Enter your Exchange account information. |                                   |  |  |
|------------------------------------------|-----------------------------------|--|--|
| E-mail address:                          | bucherj2@arc.losrios.edu          |  |  |
| Authentication                           | Add an Account                    |  |  |
| Method:                                  | User Name and Password            |  |  |
| User name:                               | Irccd\w0005484                    |  |  |
| Password:                                | •••••                             |  |  |
|                                          | Configure automatically           |  |  |
| Server:                                  | ex.losrios.edu Cancel Add Account |  |  |

7. Click the "Add Account" button.

8. Click on the "Advanced" button on the lower-right corner of the "Accounts" window.

9. Fill in the "Directory service" "Server" field with "Irccd.ad.losrios.edu".

|                          | Server Delegates Security                 |
|--------------------------|-------------------------------------------|
| Microsoft Exchange       | Lastana Account                           |
| Server:                  | ex.losrios.edu : 443                      |
|                          | Override default port                     |
|                          | Use SSL to connect (recommended)          |
|                          | Download headers only                     |
| Directory service        | e-mail address bucherj2@arc.losnos.edu    |
| Server:                  | Irccd.ad.losrios.edu : 3268               |
|                          | Override default port                     |
|                          | Use SSL to connect (recommended)          |
|                          |                                           |
|                          | Maximum number of results to return: 1000 |
|                          | Search base:                              |
|                          |                                           |
|                          |                                           |
|                          |                                           |
|                          |                                           |
| Learn about Exchange acc | ount settings                             |
|                          | Cancel OK                                 |

- 10. Click the "OK" button.
- 11. Close the "Accounts" window.